# LISEZMOI – Logiciel Générateur de rapports IOPI®

Logiciel accessoire utilisé avec les dispositifs IOPI Pro et Trainer – Version 1.0.2.0

# **CONFIGURATION SYSTÈME REQUISE**

Cette application est prévue pour être exécutée sous :

- Le système d'exploitation Windows 11 ou le système d'exploitation Windows 10 qui est toujours pris en charge par Microsoft
- Nécessite .NET Framework 4.8 (s'il n'est pas installé par défaut, rendez-vous sur <u>https://dotnet.microsoft.com/en-us/download/dotnet-framework/net48</u> et installez le runtime)

#### **GUIDE DE DÉMARRAGE RAPIDE**

Insérez le périphérique USB fourni dans votre ordinateur et cliquez sur : **IOPI® Report Generator Quick Start.** 

### **CONSULTER LA DOCUMENTATION**

Les instructions d'utilisation complètes du logiciel Générateur de rapports IOPI<sup>®</sup> sont disponibles, sous forme électronique, intégrées au logiciel. Le fichier LISEZMOI du Générateur de rapports IOPI<sup>®</sup>, le manuel d'utilisation et le contrat de licence peuvent être consultés à l'aide des boutons **LISEZMOI**, **Manuel d'utilisation** et **Contrat de licence** dans la fenêtre Guide de démarrage rapide.

Pour obtenir une version papier du manuel d'utilisation du Générateur de rapports, veuillez contacter votre distributeur ou IOPI Medical.

## **GÉNÉRATEUR DE RAPPORTS IOPI®**

#### Installation

Cliquez sur le bouton **Installer Générateur de rapports IOPI**<sup>®</sup> dans la fenêtre Guide de démarrage rapide et suivez les instructions de configuration.

### Exécuter à partir d'un lecteur USB

Cette procédure peut s'avérer nécessaire si l'utilisateur n'est pas autorisé à installer l'application directement sur un ordinateur. Tous les fichiers du programme restent sur le lecteur USB fourni.

Cliquez sur le bouton **Exécuter Générateur de rapports IOPI® à partir d'un lecteur USB** dans la fenêtre Guide de démarrage rapide.

#### **PILOTE FTDI**

Les dispositifs IOPI<sup>®</sup> Series 3 nécessitent l'utilisation d'un pilote conçu par FTDI. Ce pilote existe peut-être déjà sur votre ordinateur, ou peut être téléchargé automatiquement sur un ordinateur sous Windows 10 ou 11. Si vous rencontrez des problèmes de connexion, il est probable que l'ordinateur ne dispose pas du pilote adapté. Suivez les instructions ci-dessous pour installer manuellement le pilote FTDI.

Cliquez sur le bouton **Mettre à jour le pilote FTDI** dans la fenêtre Guide de démarrage rapide et suivez les instructions. Les pilotes mis à jour peuvent être téléchargés sur le site FTDI <u>https://ftdichip.com/drivers/vcp-drivers/</u>. Notez que le « fichier de configuration » est requis.

IOPI® Medical LLC 18500 156th Ave NE, STE 104 Woodinville, WA 98072 U.S.A. Téléphone : +1 (425) 549-0139 Courrier électronique : info@iopimedical.com Internet : www.IOPIMedical.com